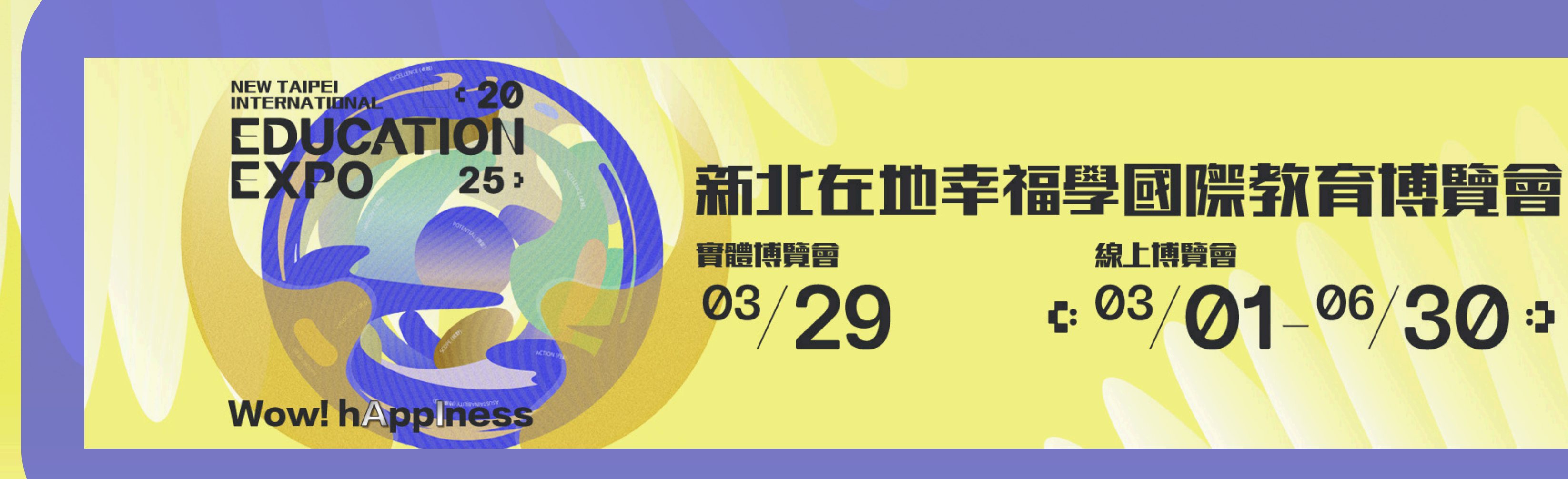

## 註冊集點登入說明

# 線上博覽會 €: <sup>03</sup>/01-<sup>06</sup>/30 ⇒

## Step1:請於首頁點選 『國中集點註冊』申請帳號

## 新北在地幸福學國際教育博覽會

高中職學校資訊

大專院校專區

精華回顧

▼ 國際外語專區

制服走秀投票

## NEW TAIPEI INTERNATIONAL EDUCATIONAL EDUCATIONAL

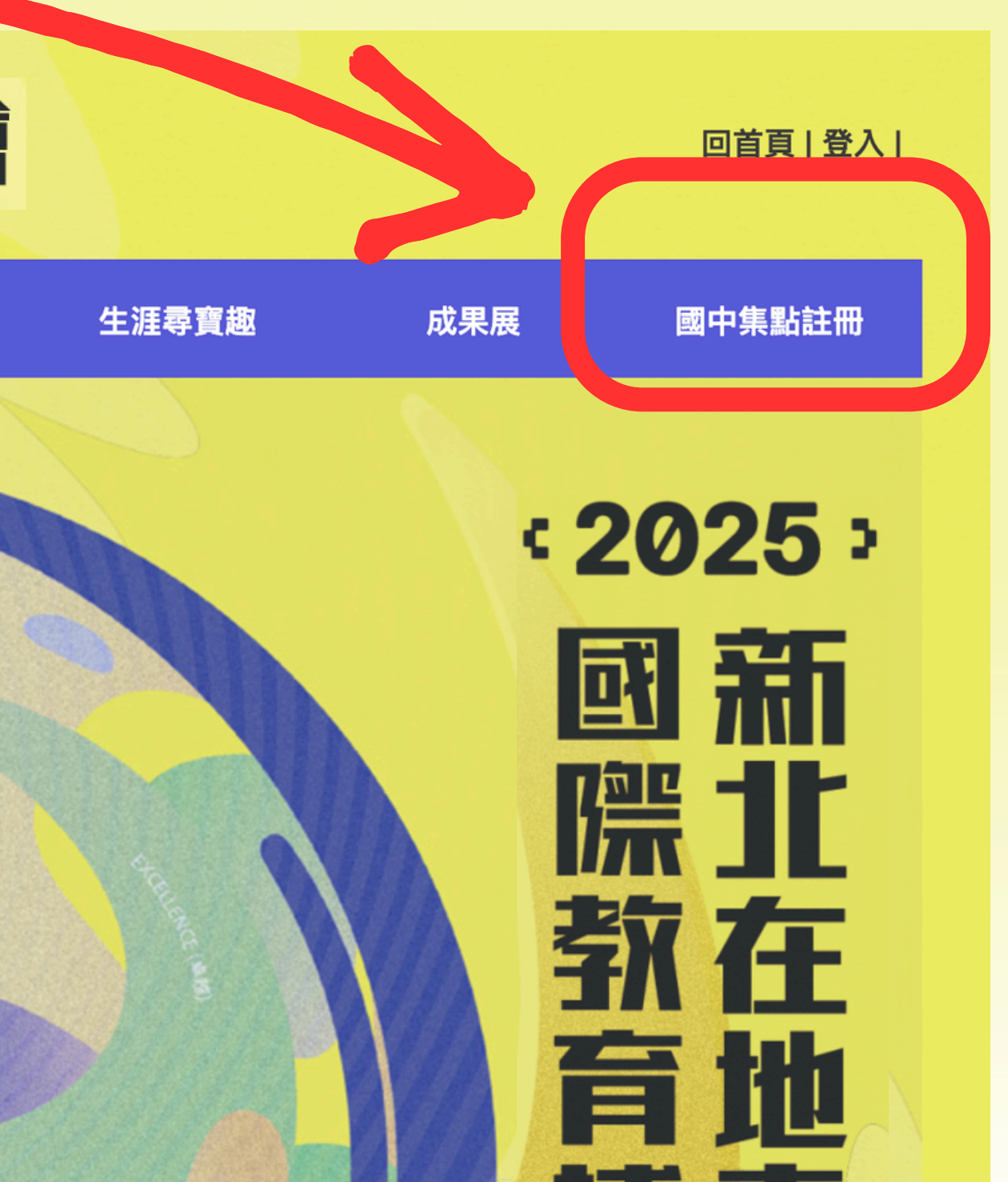

## Step2:請點選註冊新帳號並填寫註冊資料 \*請務必填寫正確確保領獎權益\*

活動集點系統

第一次登入請先註冊新帳號 登入系統 註冊新帳號

| 學校行政區域                        |
|-------------------------------|
| 八里區~                          |
| NEW TAIPEI<br>學校名稱 ERNATIONAL |
| 八里區 ~ > 新北市立八里國民 ~            |
| 姓名(務必正確填寫,否則無法領獎)             |
| 許恩碩                           |
| 身分證字號(帳號)                     |
| A123456789                    |
| 學號(預設為密碼)                     |
| 950045                        |
| 年級/班級(請填班級數字1-50,或忠孝仁愛等,勿     |
| 7 ~ 2                         |
| 座號                            |
| 28                            |

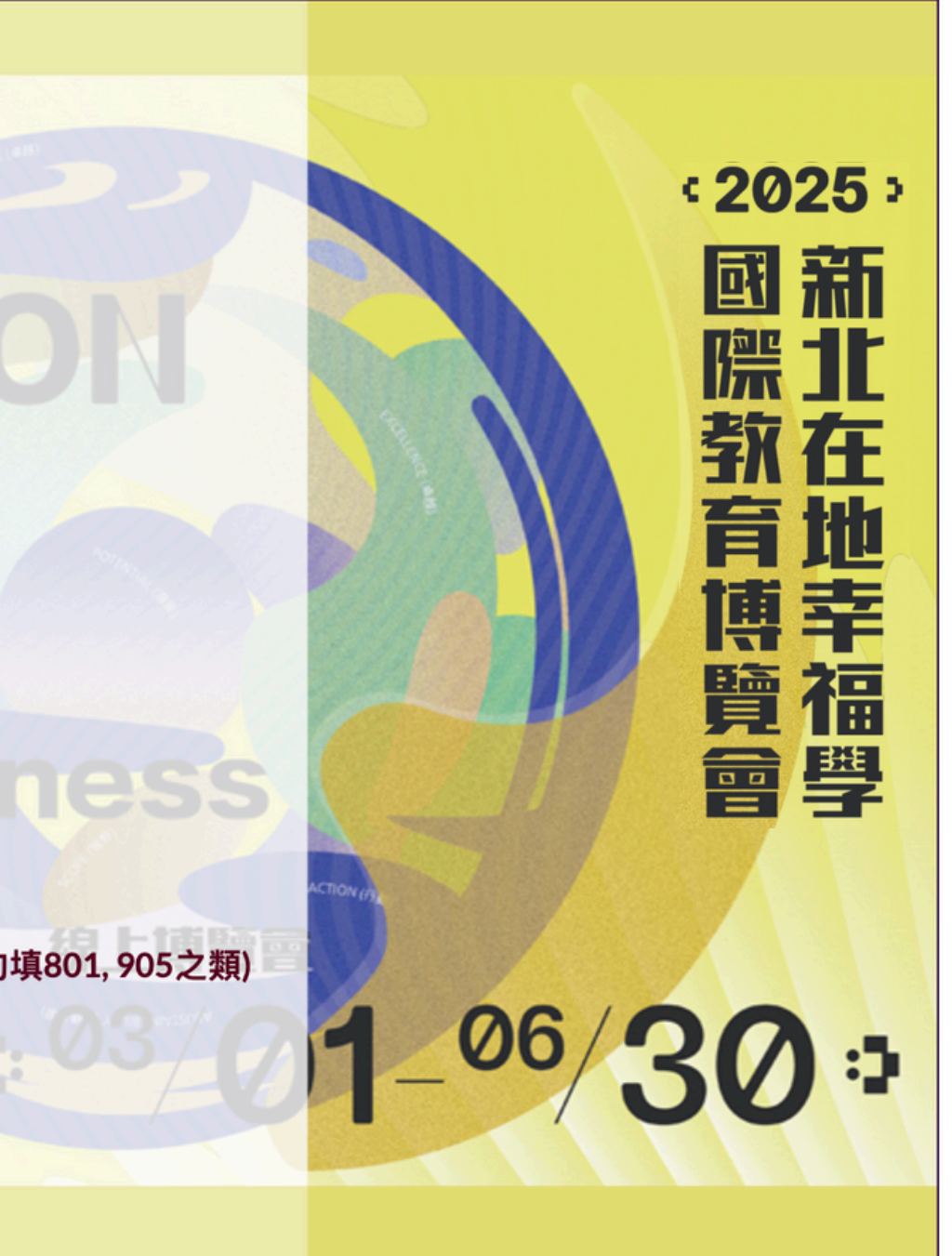

填寫完成記得按註冊唷!

註冊

## Step3:確認註冊內容並點選資料送出

| 學校行政區域             | 請再次確認您的註冊資料 |                |  |  |
|--------------------|-------------|----------------|--|--|
| 八里區~               | 身份證字號       | A123456789     |  |  |
| 學校名稱               | 學校          | 八里區>新北市立八里國民中學 |  |  |
| 八里區 ~ >            | 年級          | 7              |  |  |
| 姓名(務必正確            | 班級          | 2              |  |  |
| 許恩碩                | 姓名          | 許恩碩            |  |  |
| 身分證字號(帳            | 學號          | 950045         |  |  |
| A123456789         | 座號          | 28             |  |  |
| 學號(預設為密            |             |                |  |  |
| 950045<br>年級/班級(請均 |             | 資料法            |  |  |
| 7 ~ 2              |             | 1144.408440    |  |  |
| 座號                 |             |                |  |  |
| 28                 |             |                |  |  |
|                    |             | 註冊             |  |  |

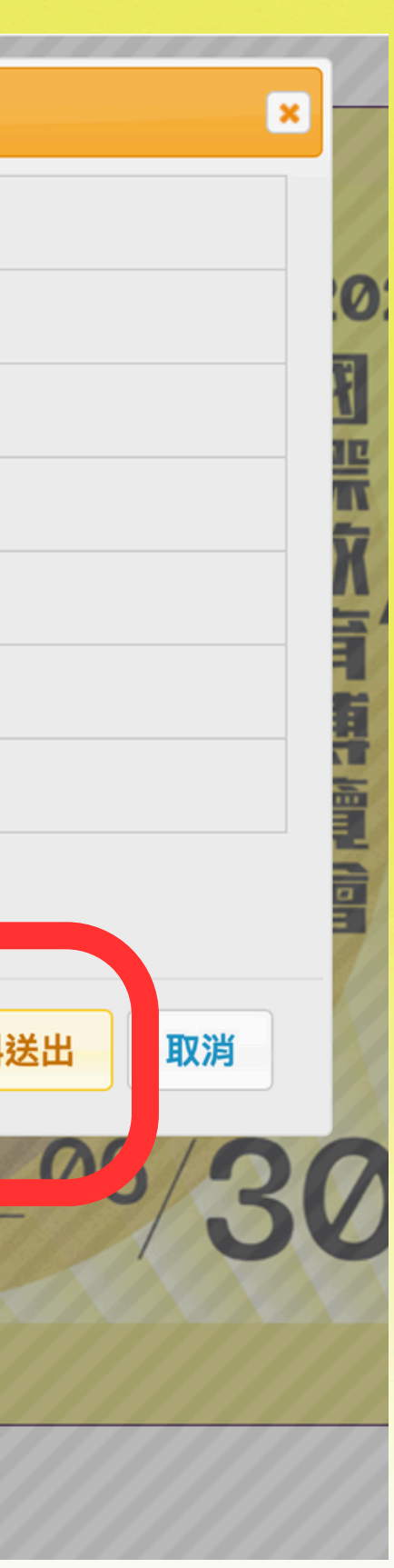

## Step5:註冊完成後『請截圖此畫面保留帳號密碼』

## Step6: 如需綁定gmail 可點選『綁 定gmail帳號』後續即可快速 登入

|  |             | 註冊結果                |  |  |  |
|--|-------------|---------------------|--|--|--|
|  | 學校行政區域      |                     |  |  |  |
|  | 八里區~        | 恭喜你註冊成功<br>請保存以下資訊, |  |  |  |
|  | NEW TAU     |                     |  |  |  |
|  | 學校名稱        | 帳號:                 |  |  |  |
|  | 八里區 ~ > 新北市 | 密碼:                 |  |  |  |
|  | 姓名(1) 2 2 , | 是否綁定Google幌         |  |  |  |
|  |             | 八朱勳杀統。              |  |  |  |
|  | ATAX        |                     |  |  |  |
|  | 身分證字號(帳號)   |                     |  |  |  |
|  | A123456789  |                     |  |  |  |
|  | 學號(預設為密碼)   |                     |  |  |  |
|  | 950045      |                     |  |  |  |
|  |             |                     |  |  |  |
|  | 年級/班級(請填班級數 | (字1-50,或忠孝仁愛等       |  |  |  |
|  | 7 ~ 2       |                     |  |  |  |
|  | 座號          |                     |  |  |  |
|  | 28          |                     |  |  |  |
|  |             |                     |  |  |  |

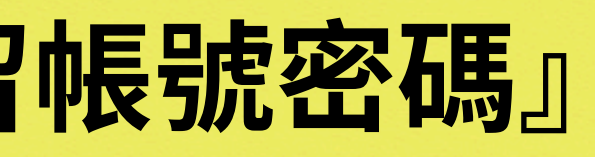

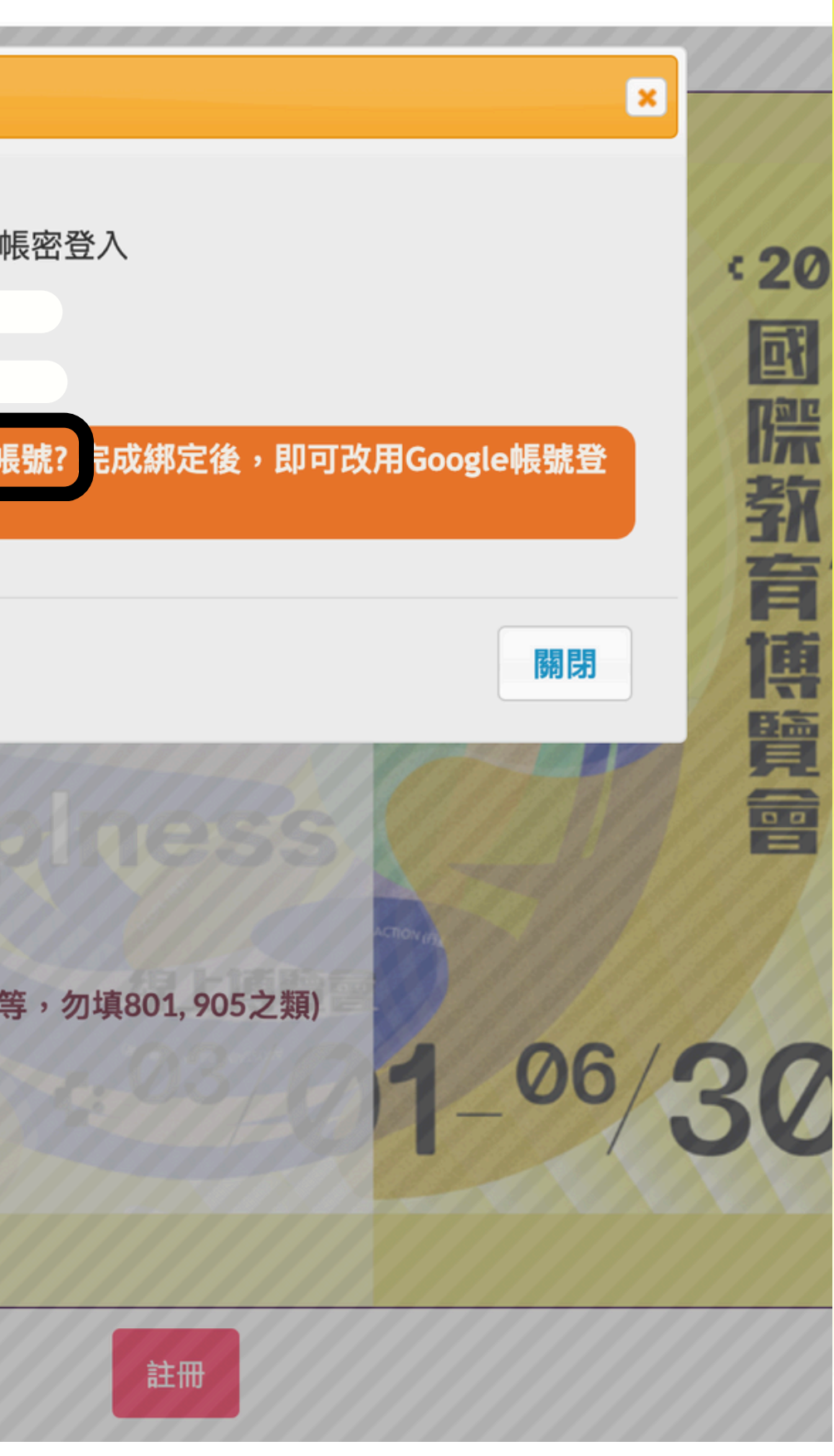

## Step7:確認綁定gmail帳號可點選『確定』進行綁定

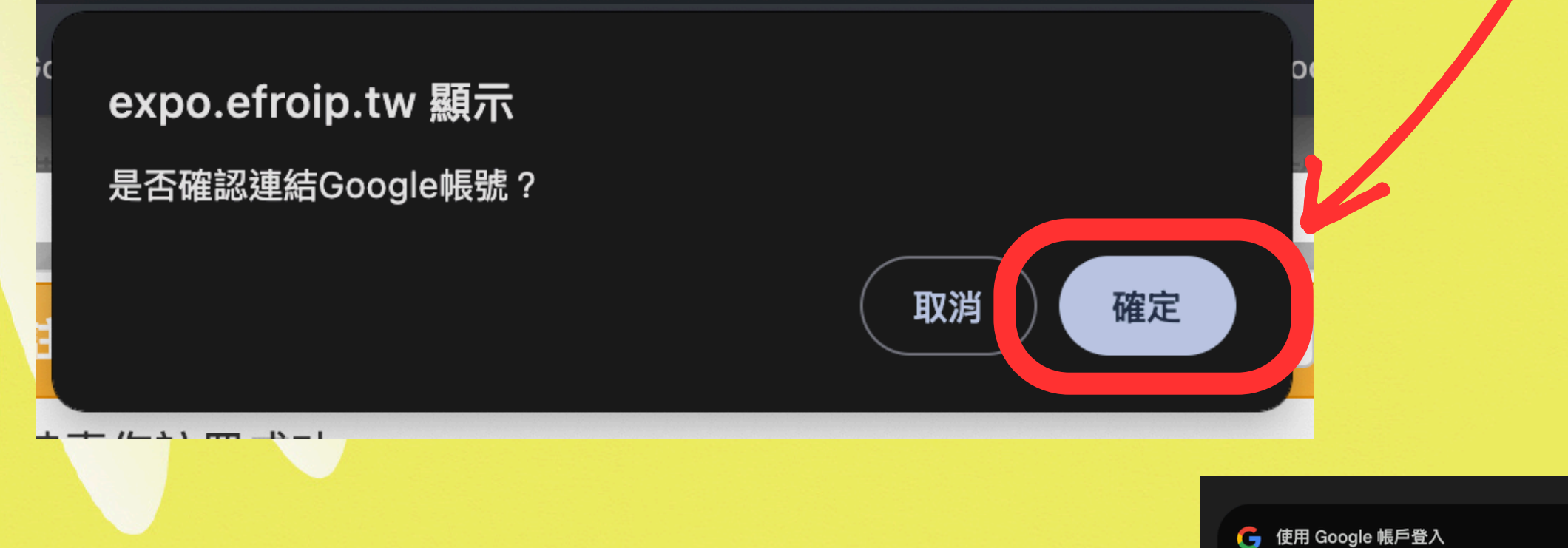

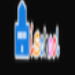

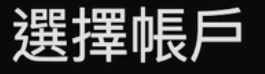

以繼續使用「iSchool」

## Step8: 選擇想綁定的gmail帳號

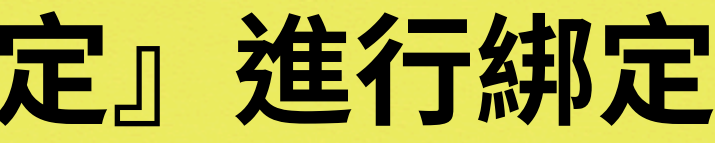

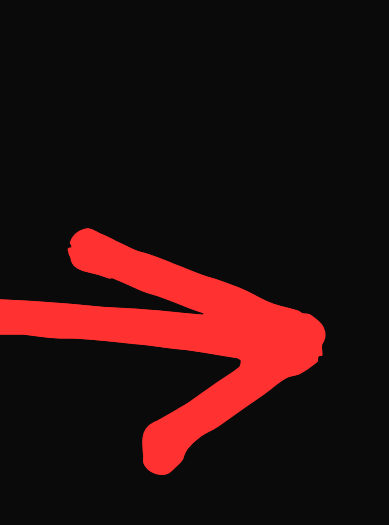

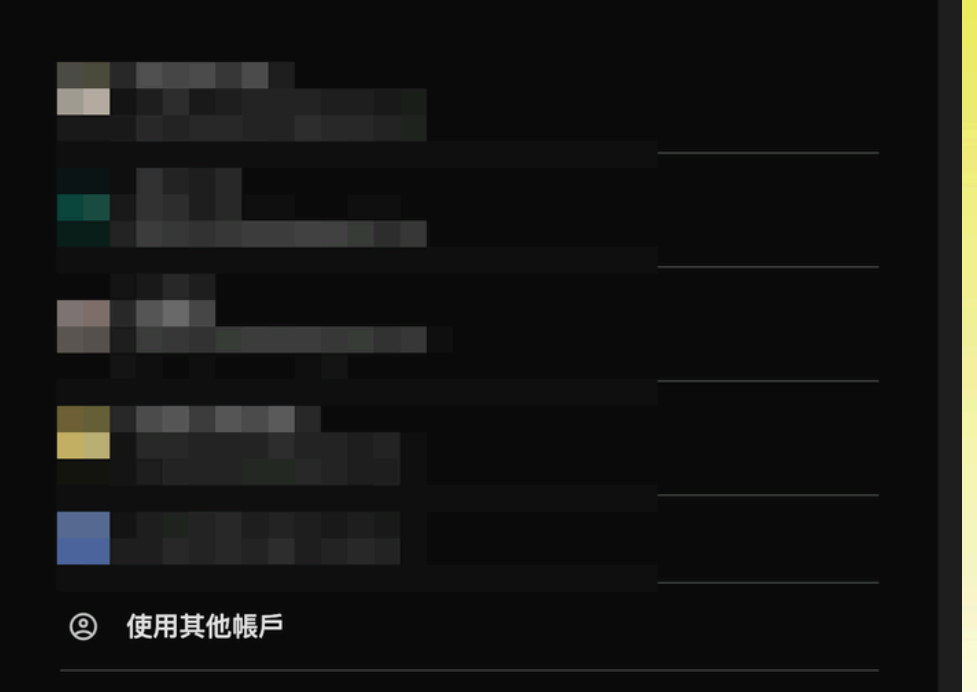

使用這個應用程式前,請先詳閱「iSchool」的《隱私權政策》及《服務條款》

## Step9:點選『繼續』確認綁定

🧲 使用 Google 帳戶登入

**L**iskyl

繁體中文

登入「iSchool」

如果繼續操作, 款》。

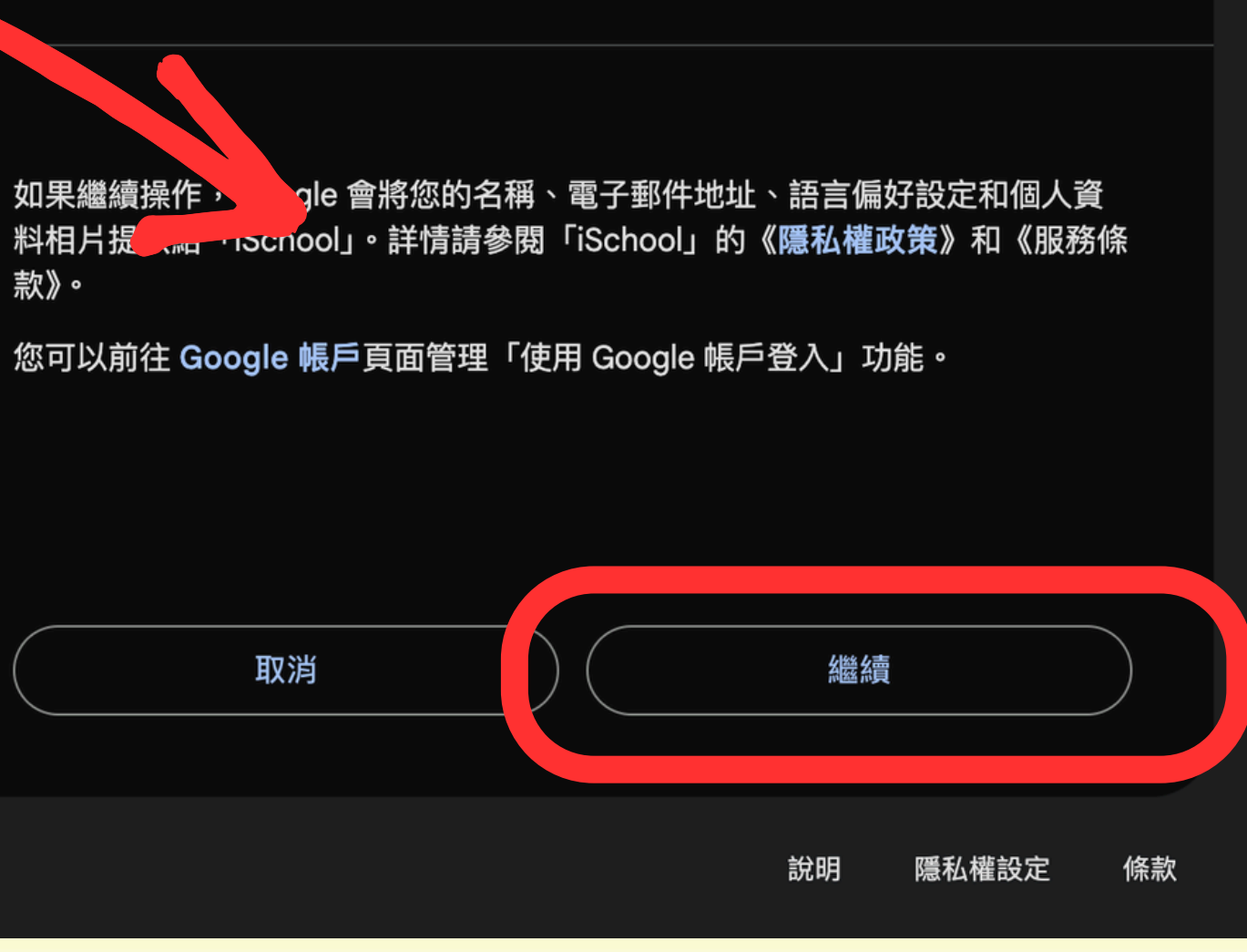

## Step10:回到國中集點註冊畫面點選『登入系統』 並點選Sign in with google即可快速登入

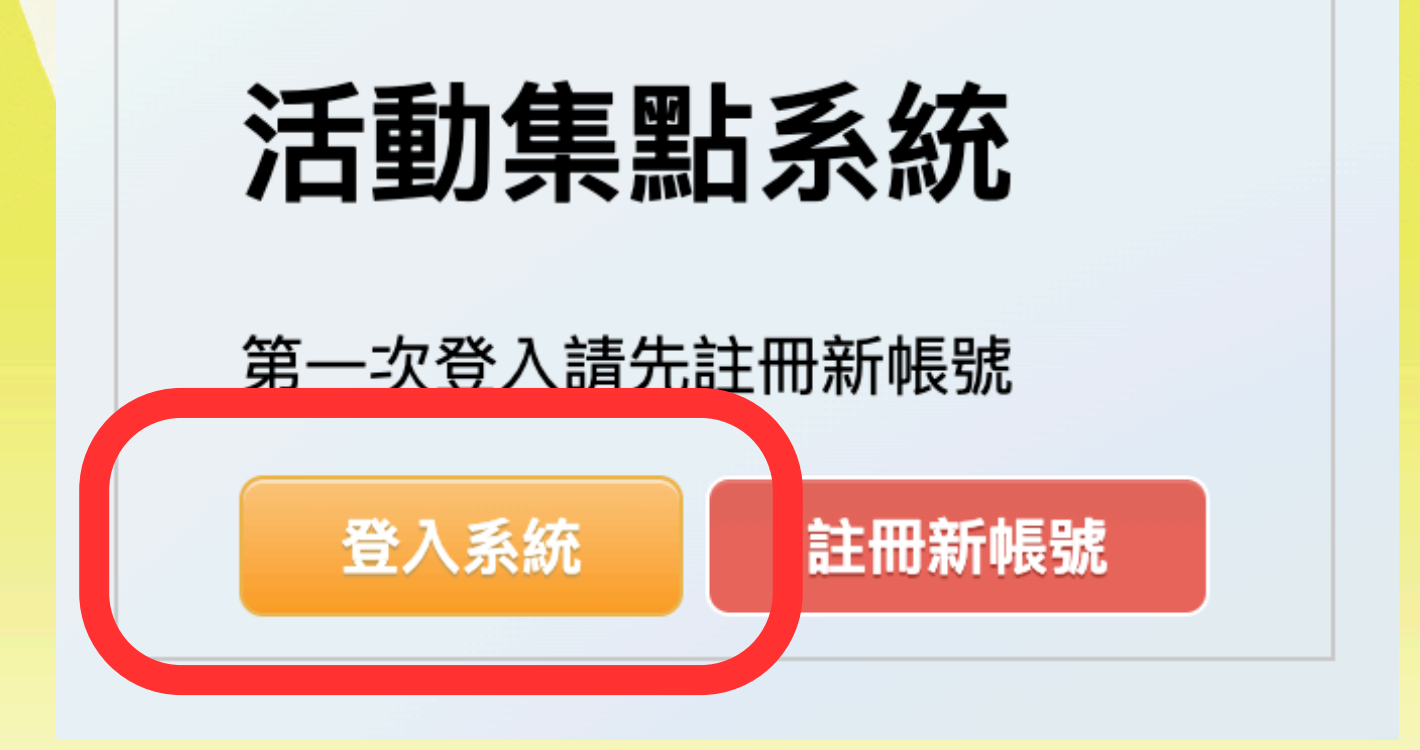

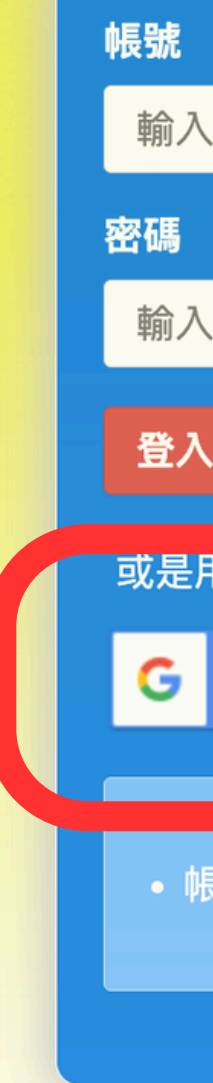

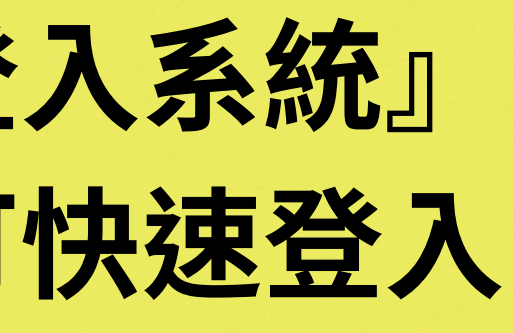

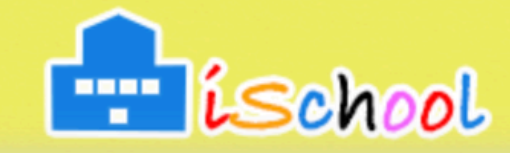

| 您的帳號                            |              |
|---------------------------------|--------------|
|                                 |              |
| 您的密碼                            | ø            |
|                                 | <u>忘記密碼?</u> |
| 用以下方式登入                         |              |
|                                 |              |
| Sign in with Google             |              |
| Sign in with Google<br>長號為身分證號碼 |              |

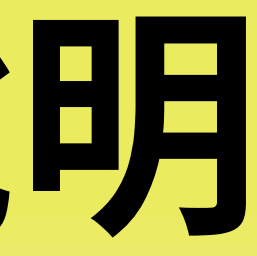

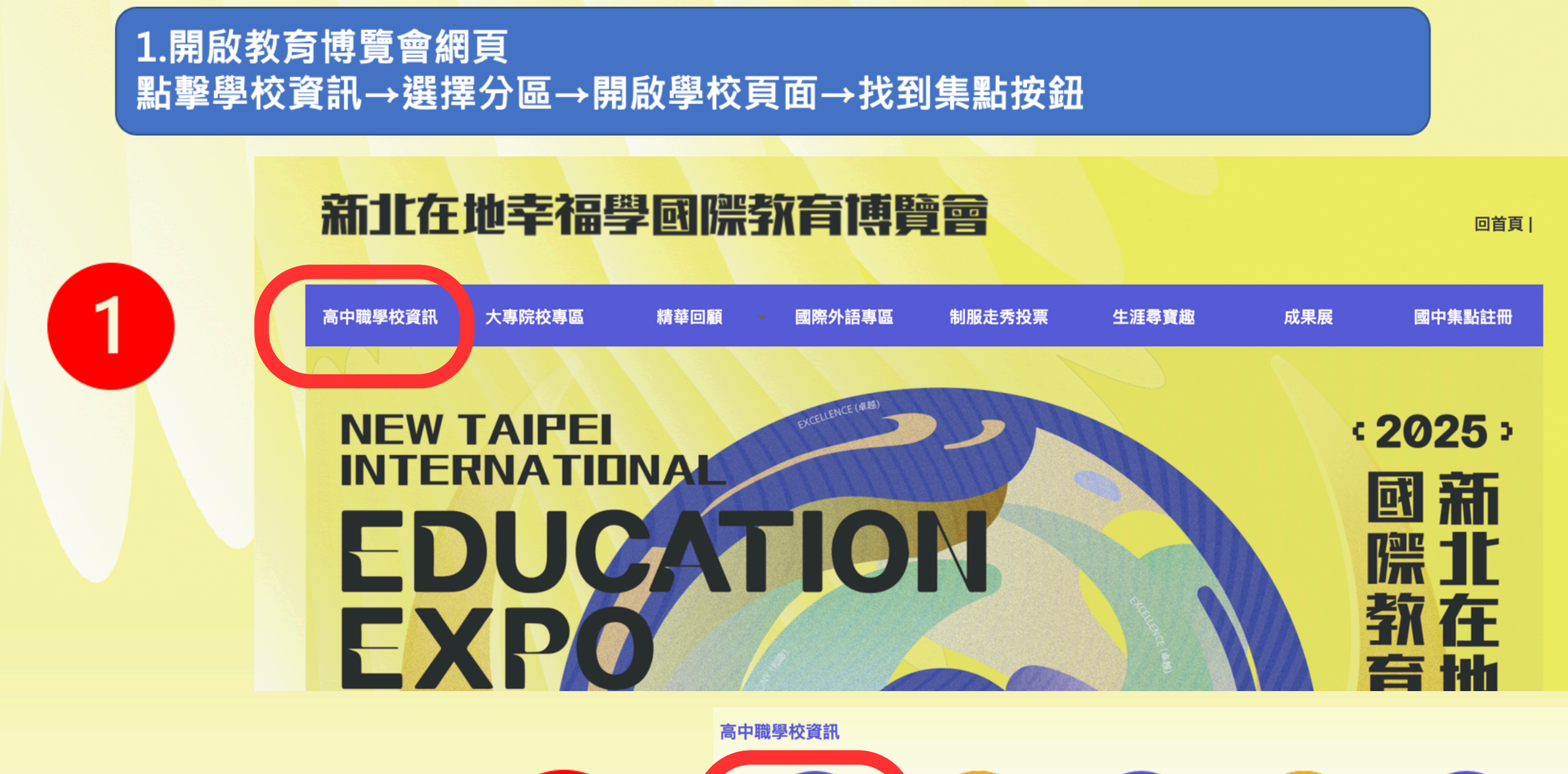

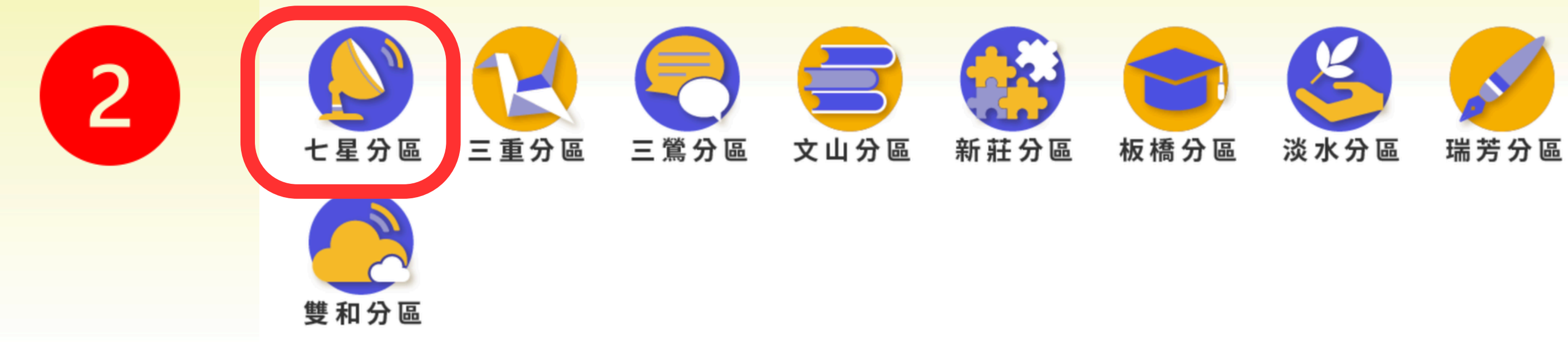

## 2.瀏覽此分區的學校·點擊頁面上的開啟·進入學校專頁

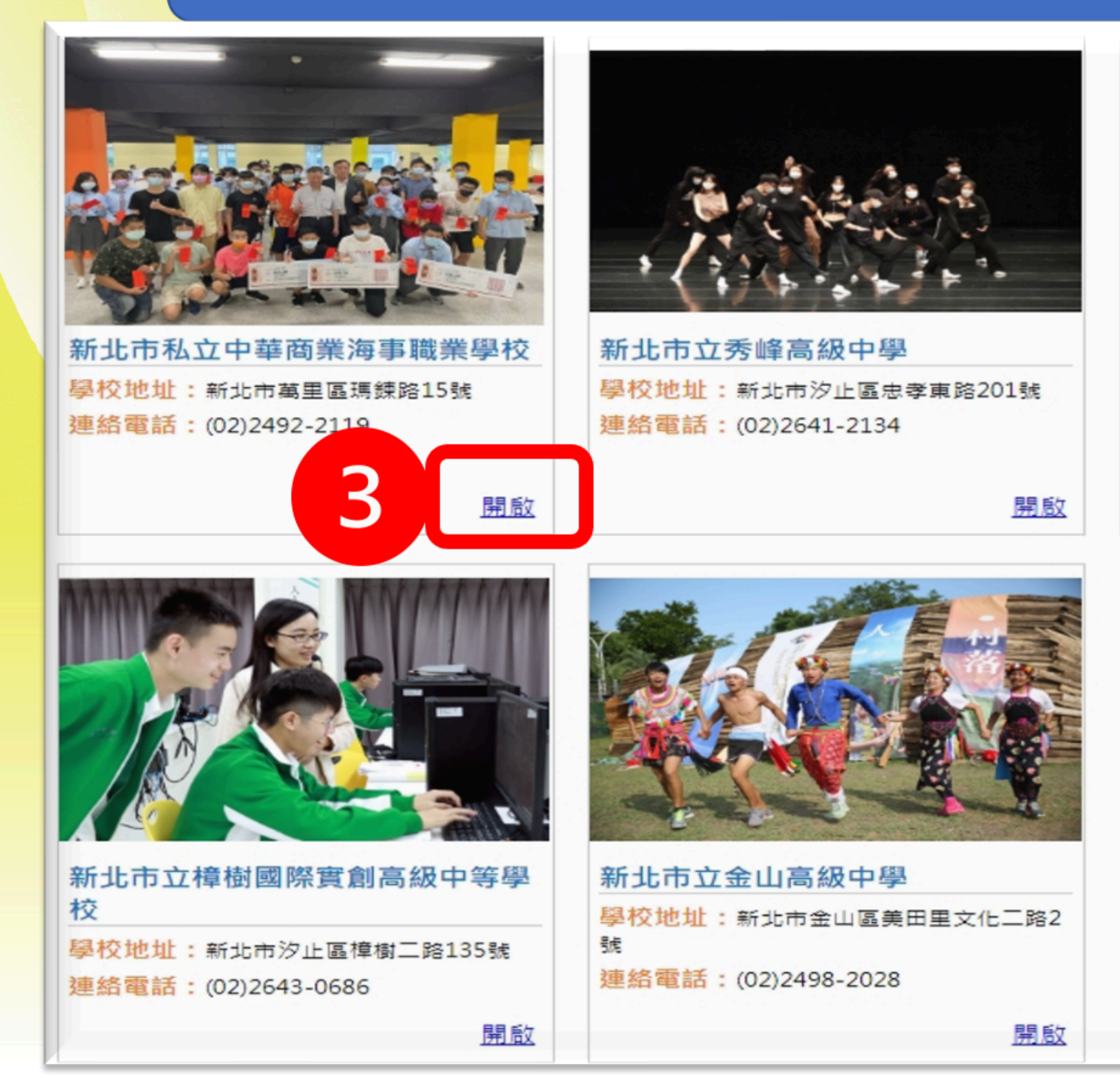

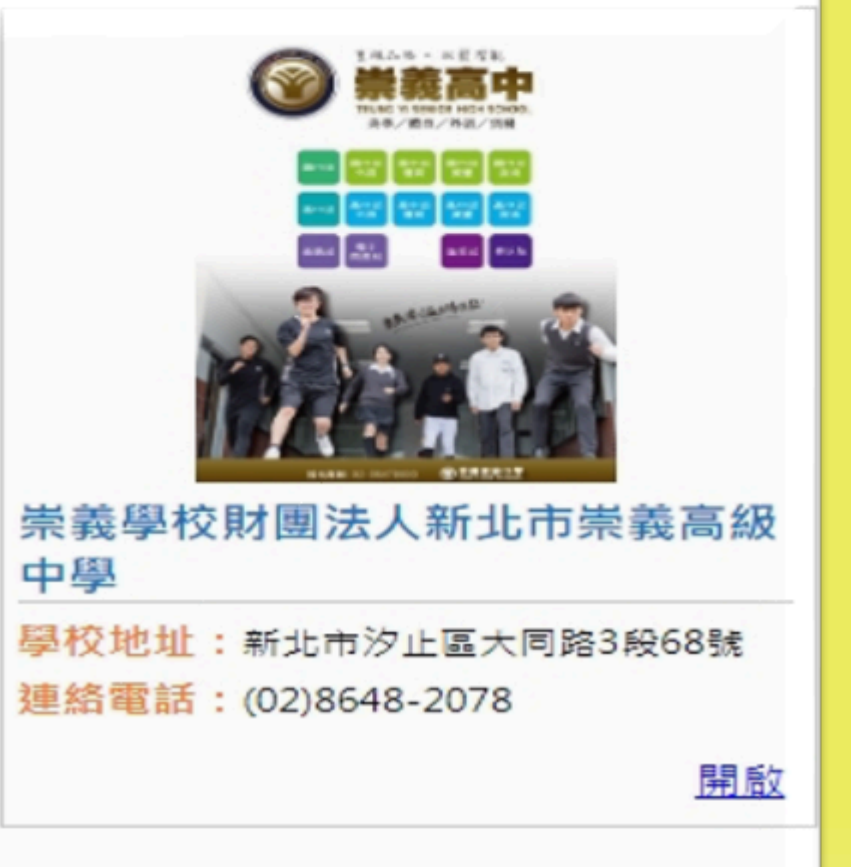

## 3.瀏覽學校資料後·點擊頁面上的集點按鈕·未登入時會要求登入· 登入後・點選我要集點・即完成集點 瀏覽學校介紹影片結束後,會出現集點按鈕,重複上述動作。

學生與學校

#### ▶社團活動

校內社團計有棒球社、籃球社、生物研究社、鋼彈模型社、羽球社、桌球社、動漫社、航海技術社、襌修暨動保社、大腦科學社、 吉他熱音社、熱舞社、英檢多益班等社園。

積極參與黑豹旗棒球、HBL籃球、軟式棒球、萬金石馬拉松、瑪鍊海灘淨灘等校外比賽活動。

舉辦慶生會、敬師活動、教宰佈置、感恩變裝秀、歡樂耶誕節、心光電影院、熱音熱唱、卡啦OK, 席邀專業人士蒞校演講與藝文 團體演出,加深加廣學生的見識與多元素養學習。

#### ▶特色教室與丁場

中華商海的班級教室鼓勵學生自己設計與彩繪,彩繪出各班的特色與風格。每班教室皆有智慧講台完整教學平台與Wi-Fi無線教學 網路設備。

海事航海科有:專業航儀教室、海圖教室、船藝教室:

海事輪機科有:專業輪機教室、動力引擎專業教室、電工教室、鉗工教室、單元專業教室; 餐飲管理科有:中餐專業教室、飲調專業教室、烘焙專業教室、餐服專業教室。

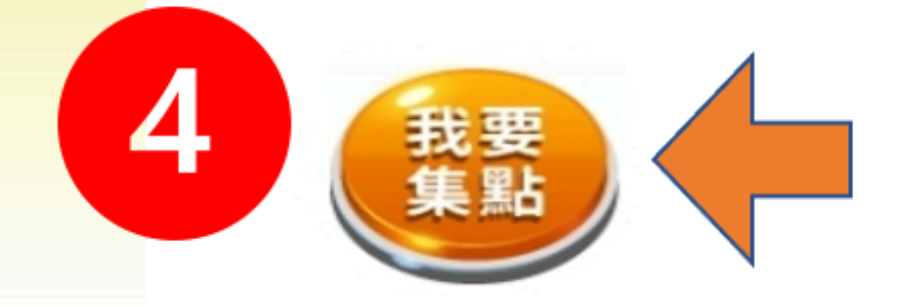

## 4.集點成功,顯示目前已累積點數

# Hi, KERAL , 您已完成活動 [新北市私立中華商業海事職業學校] 集點!目前已累積23點。 觀看集點紀錄

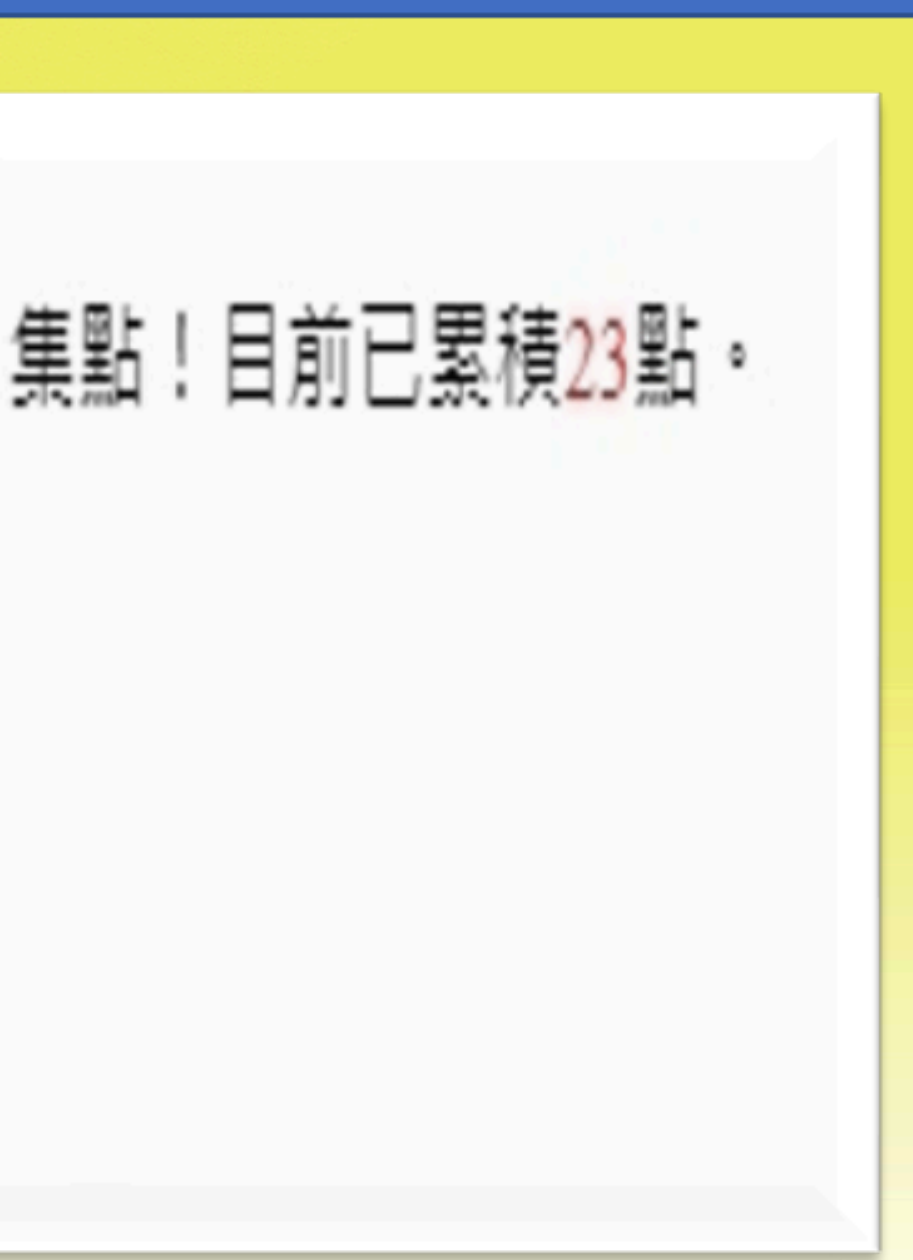

## 集點計算截止日期為 2025年3月1日(星期六)9:00起至2025年5月26日(星期一)16:00截止

## 活動集點系統

第一次登入請先註冊新帳號

登入系統

註冊新帳號

Hi, 你已完成活動 [新北市私立中華商業海事職業學校] 集點!目前已累積23點。

<u> 觀看集點紀錄</u>

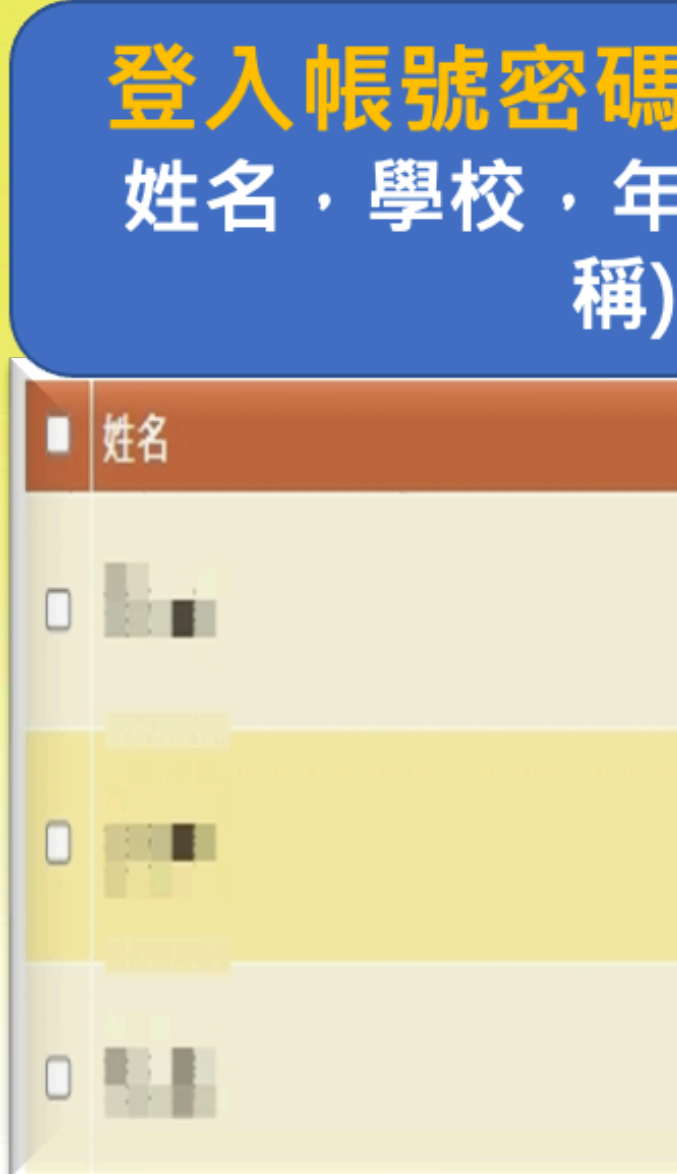

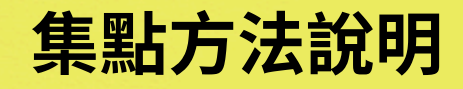

## 登入帳號密碼後,可看見已累計的集點資料 姓名,學校,年級,班級,座號,活動名稱(集點名 稱),活動點數,集點時間

| 學校                     | 年級 | 斑級 | 座號 | 活動名稱                    | 活動點數 | 集點時間                   |
|------------------------|----|----|----|-------------------------|------|------------------------|
| 八里區>新<br>北市立八里<br>國民中學 | 8  | 1  | 1  | 新北市私立<br>中華商業海<br>事職業學校 | 1    | 2024-02-26<br>13:44:13 |
| 八里區>新<br>北市立八里<br>國民中學 | 8  | 1  | 1  | 遊戲集章1分                  | 1    | 2024-02-26<br>09:50:15 |
| 八里區>新<br>北市立八里<br>國民中學 | 8  | 1  | 1  | TVO ILC                 | 1    | 2024-02-23<br>09:35:15 |

# 集點類型

#### 集點計算截止日期為 2025年3月1日(星期六)9:00起至2025年5月26日(星期一)16:00截止

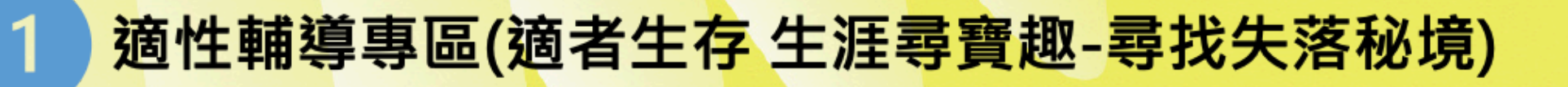

2 學校簡介與學校特色影片
3 多元展能專區影片
4 專業技職專區影片
5 國際外語專區影片

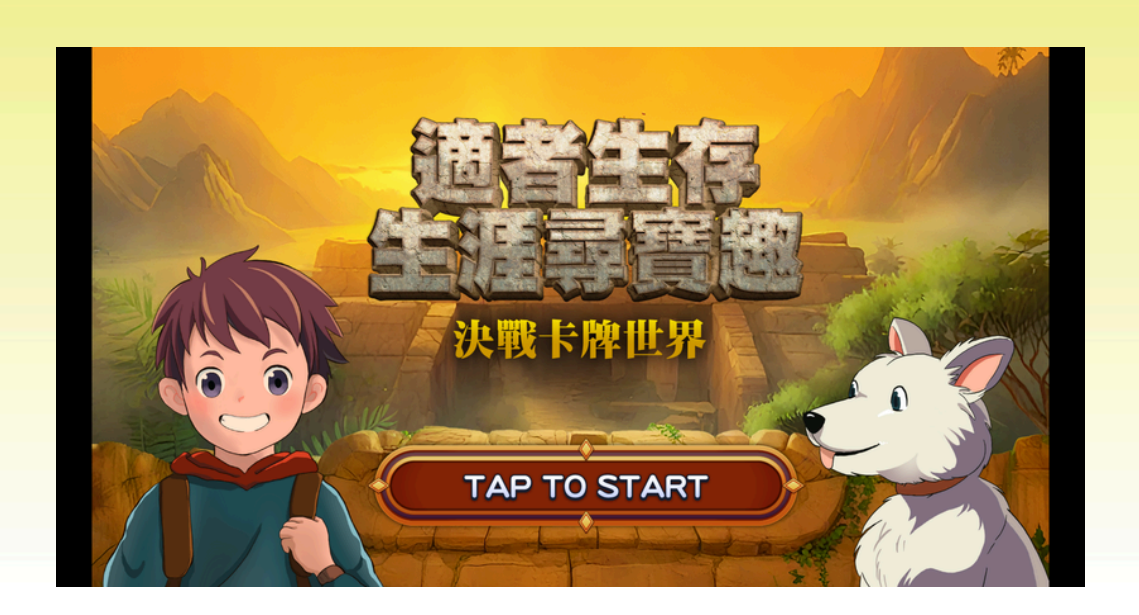

闖關遊戲

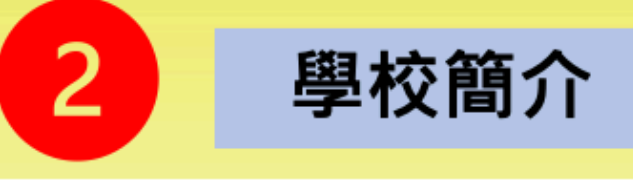

餐飲管理科有:中餐專業教室、飲調專業教室 餐服專業教室。

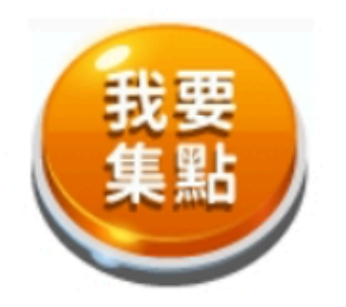

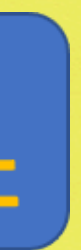

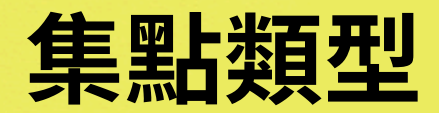

首次電子集章必須於五大專區(適性輔導專 區、學校簡介與特色專區、多元展能區、專 業技職區及國際外語區)至少各集章2點才能獲 得首次抽獎機會,之後每累積10點即獲1次抽 獎機會(例如20點就有2次抽獎機會,以此類

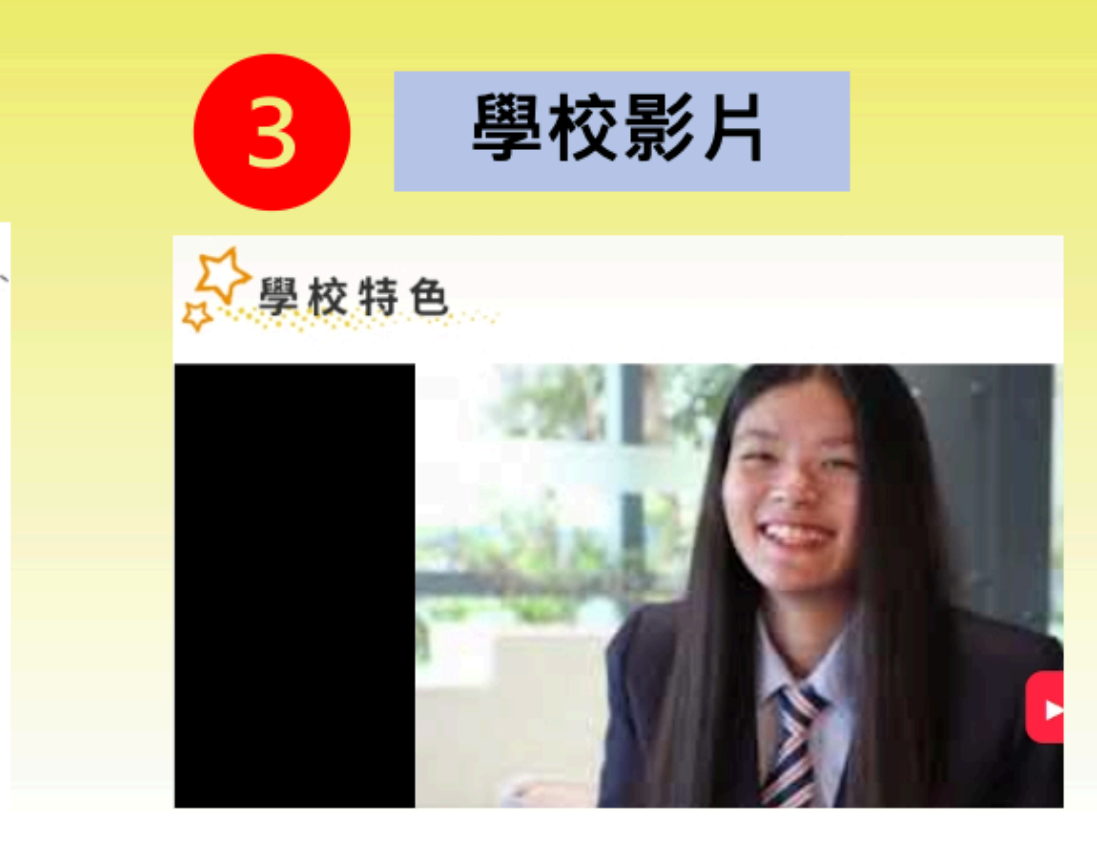

# 抽獎日與公布日期

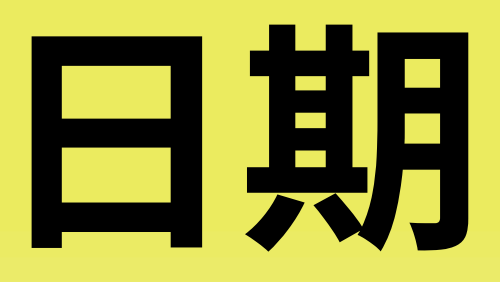

## 公開抽獎日為集點計算截止日一週內

集章點數累計符合條件10點即可抽獎1次。滿足10點條件:適性輔導專區、學校 特色專區、多元展能專區、專業技職專區及國際外語專區至少各集2點 點數累計10點,系統會產生一組抽獎序號! 得獎名單將會在公開抽獎日後三日公告於最新消息區。 各獎項得獎者之獎品會寄至所屬學校(註冊時所留之資料:學校、年級、班級、座號、姓 名),由所屬學校頒獎。

2

3

4

#### 抽獎日與公布日期

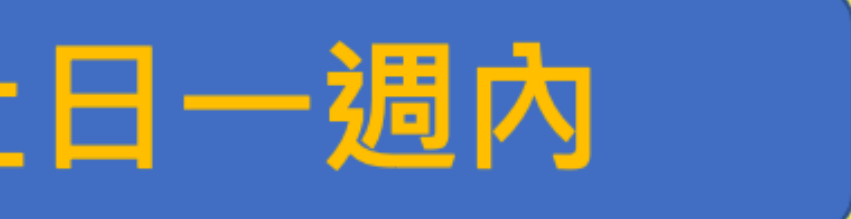

## • 2025 · 新北在地幸福學 國際教育博覽會

## NEW TAIPEINAL EDUCATION EXPO 電子集點獎品

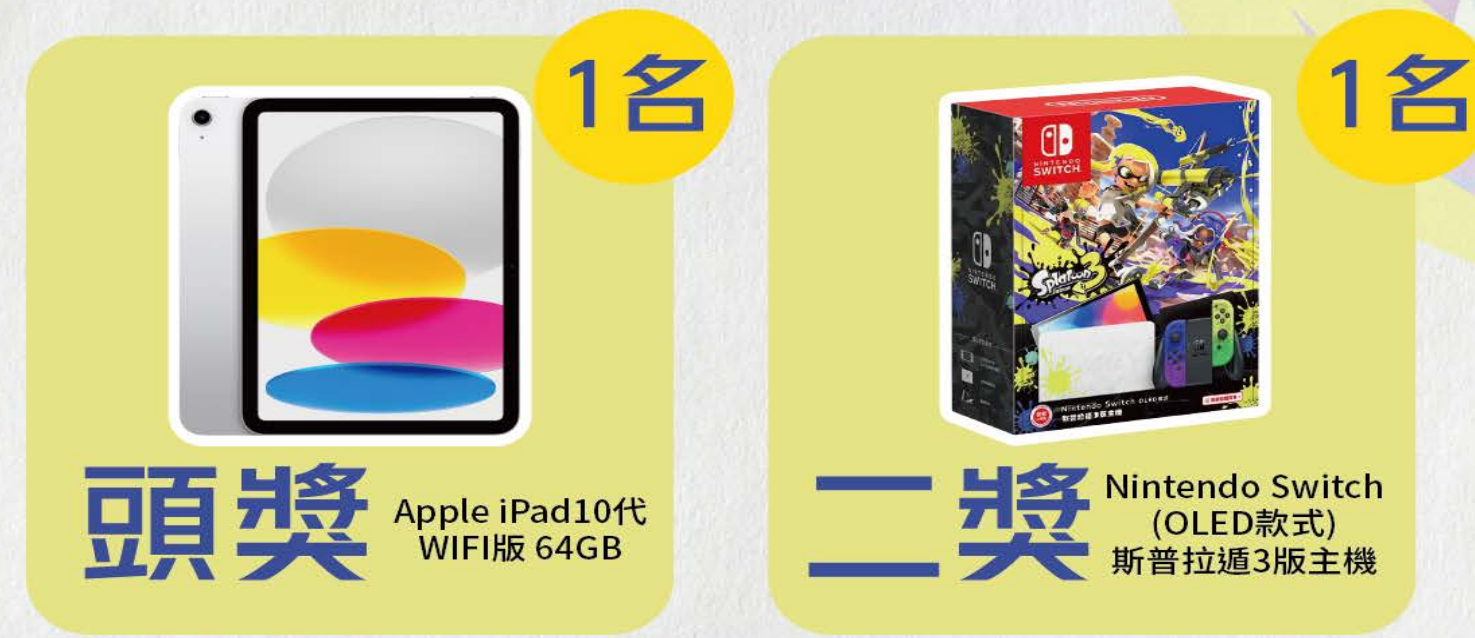

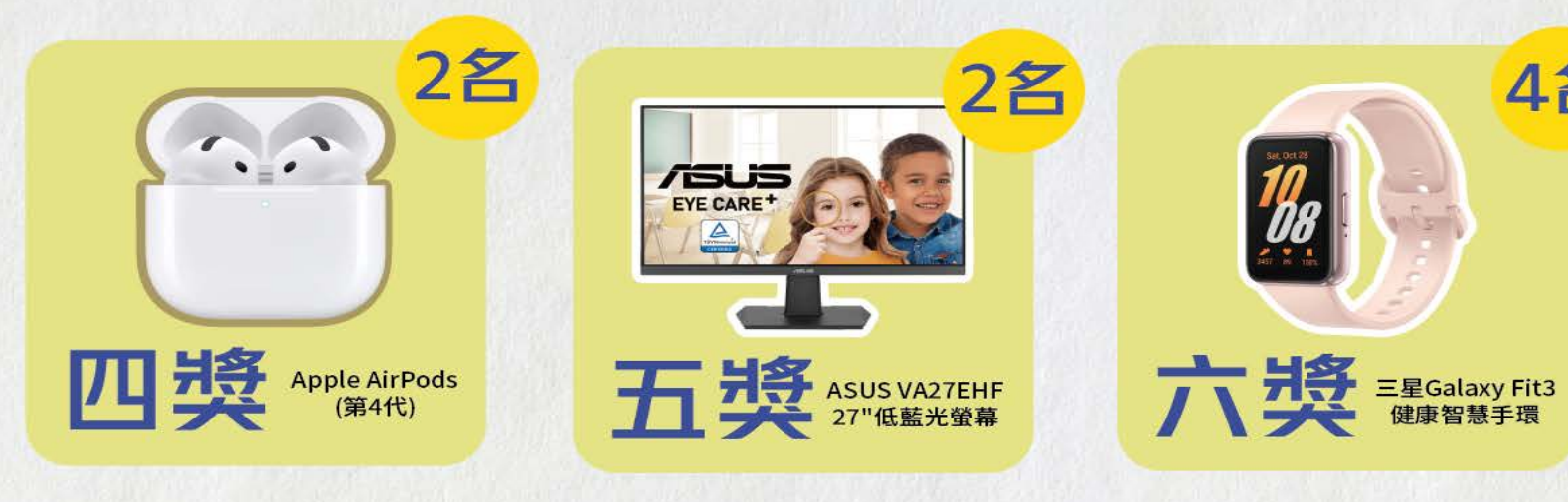

普獎

禮券1000元15名、禮券500元30名、禮券200元60名、 禮券100元150名

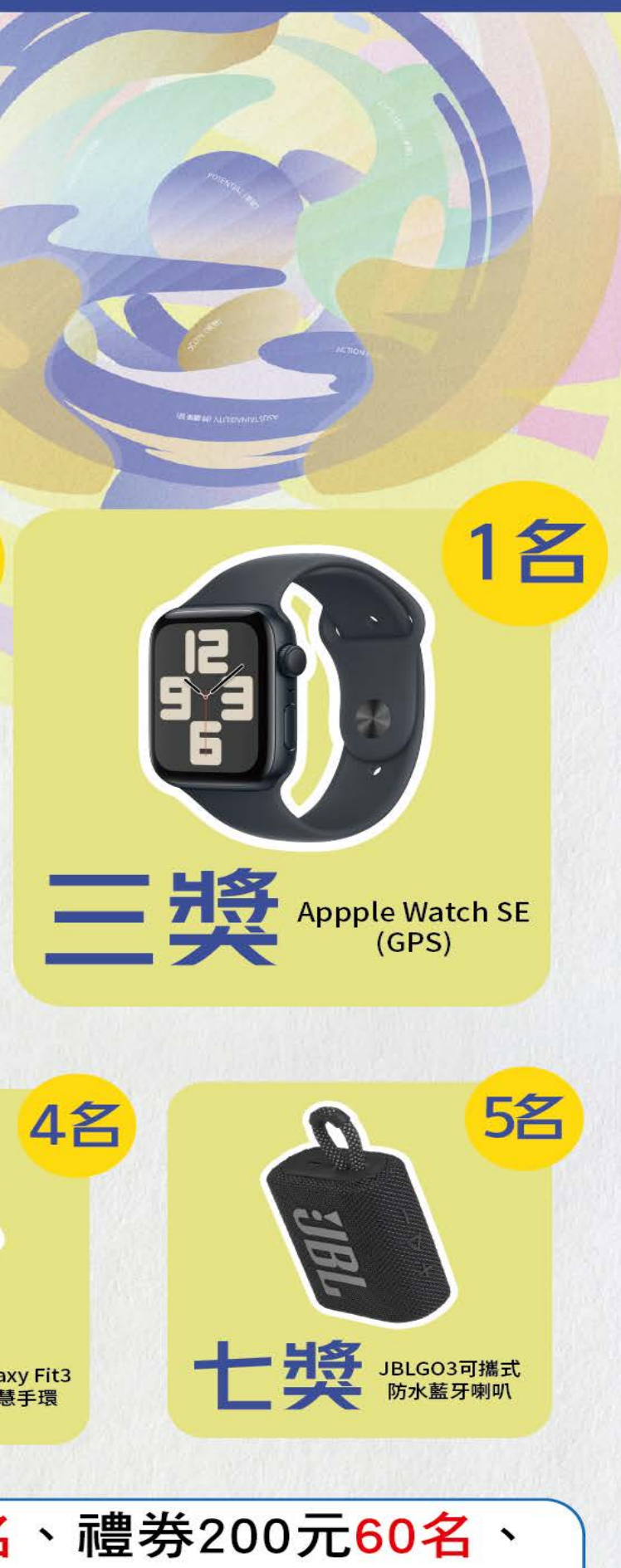